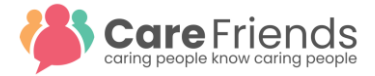

## **Awarding Bonus Points**

All employees can receive bonus points, however only employees who have registered for the Care Friends app will be able to see their points and possibly cash them in. If a pre-registered employee has not yet downloaded the app yet, they will receive an email notification that "points are waiting for them" (if the user was pre-registered with their email address).

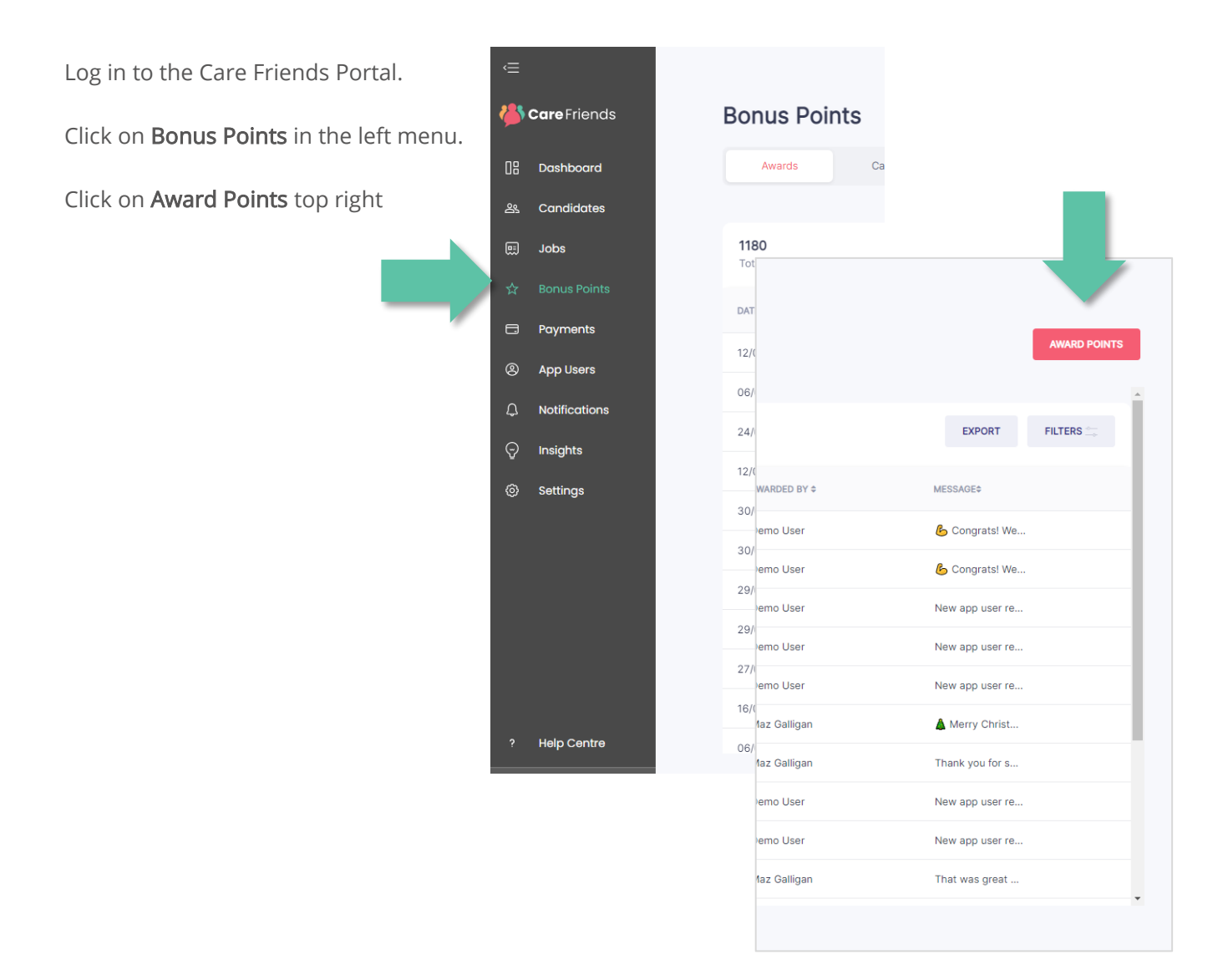

Note: If you do not see the 'Award points' button then you may not have the relevant permissions to award bonus points. Your Care Friends lead will be able to check your account permissions and make any changes required.

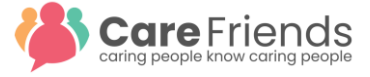

Complete the fields. Feel free to add new Categories by heading back one step and clicking on the categories tab/add category.

| Γ   | 1 2                        | × |
|-----|----------------------------|---|
| 5   | AWARD BONUS POINTS Details |   |
|     | AWARD TO<br>Select ~       |   |
| AWA | CATEGORY* Select Category  |   |
| Gat | NUMBER OF POINTS*          |   |
| Gec | NEXT                       |   |

Edit the wording field to make the message more personal for the employee.

Feel free to add an image if relevant. It is recommended to use fun emojis

Click Award

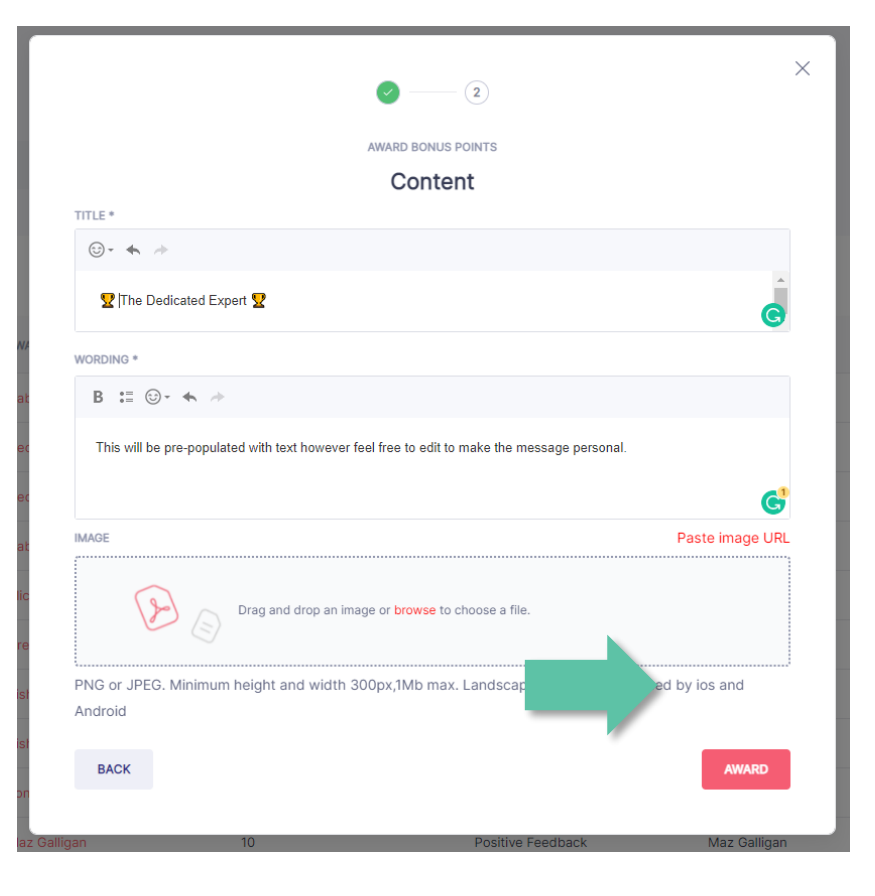

Read more in our knowledgebase